# How to Use the IRS Data Retrieval Tool on the FAFSA

The IRS Data Retrieval Tool (IRS DRT) allows students and parents who filed a U.S tax return with the Internal Revenue Service (IRS) to access the IRS tax return information needed to complete the *Free Application for Federal Student Aid* (FAFSA®) form and to transfer the data directly into their FAFSA form. Visit studentaid.gov to learn more about the Data Retrieval Tool and FAFSA.

Go to https://studentaid.gov/h/apply-for-aid/fafsa

Select **Start Here** for new users or **Log In** as a returning user

Use the following steps at the Parent Financials and Student Financials tab:

| FAFSA.gov             |                  |                      |                                         |                                      |                             |        |  |
|-----------------------|------------------|----------------------|-----------------------------------------|--------------------------------------|-----------------------------|--------|--|
| ⊖ Exit                | mi R             | eset FAFSA           | ± View FAFS                             | SA Summary                           | 🗸 Save                      | 😌 Help |  |
| Student<br>Demographi | School Selection | Dependency<br>Status | Student Tax F<br>Parent<br>Demographics | Filing Statu<br>Parent<br>Financials | JS<br>Student<br>Financials |        |  |

Answer the required 3 questions about your tax return and then select the "Link to IRS" icon.

| What income tax return did                     | i you file for 2018?                     |                                      |                  |
|------------------------------------------------|------------------------------------------|--------------------------------------|------------------|
|                                                |                                          |                                      |                  |
| For 2018, what is your tax fi                  | lling status according to your tax retur | m?                                   |                  |
| 🖭 IPS Data Patriava                            | Tool                                     |                                      |                  |
| Applying is faster and east<br>Tool (IRS DRT): | sier if you transfer your tax return inf | formation into this FAFSA with the I | RS Data Retriev  |
| Applying is faster and east<br>Tool (IRS DRT)! | sier if you transfer your tax return inf | formation into this FAFSA with the I | IRS Data Retriev |
| Applying is faster and eas<br>Tool (IRS DRT):  | sier if you transfer your tax return inf | formation into this FAFSA with the I | IRS Data Retriev |

You will be notified that you are leaving FAFSA on the Web in order to use the IRS Data Retrieval Tool:

# Click "Proceed to IRS Site"

|                               |                                                                                                    | Student Leav                                                              | ving FAFS/                                        | A                                                           |                                                                   |                             |  |
|-------------------------------|----------------------------------------------------------------------------------------------------|---------------------------------------------------------------------------|---------------------------------------------------|-------------------------------------------------------------|-------------------------------------------------------------------|-----------------------------|--|
| Student Schoo                 | I Selection Dependency<br>Status                                                                                                    | Parent<br>Demographics                                                    | Parent<br>Financials                              | Student<br>Financials                                       | Sign & Submit                                                     | Confirmation                |  |
| STUDENT INFORMA               | TION                                                                                                    |                                                                           |                                                   |                                                             |                                                                   |                             |  |
|                               | Leaving FAFSA on the                                                                                                    | e Web                                                                     |                                                   |                                                             |                                                                   |                             |  |
|                               | You have entered answ<br>responses and replace<br>your IRS tax informati                                                                                   | vers to one or mor<br>them with inform<br>on into this FAFSA              | e income ques<br>ation containe                   | stions <i>. FAFSA on</i><br>ed in your tax re               | <i>the Web</i> will delete<br>turn when you tra                   | e these<br>nsfer            |  |
|                               | You are now leaving FAFSA on the Web and will be transferred to the IRS Web site to access your IRS tax information. Your FAFSA information will be saved. |                                                                           |                                                   |                                                             |                                                                   |                             |  |
|                               | Your saved FAFSA will<br>or choose to return to<br>information or choose<br>log in to open your sav                                                        | automatically ope<br>FAFSA on the Web<br>not to return to F<br>red FAFSA. | en either when<br>from the IRS V<br>AFSA on the W | n you transfer yo<br>Web site. If you d<br>Teb from the IRS | ur information fro<br>lo not transfer you<br>Web site, you will l | om the IRS<br>ir<br>have to |  |
|                               | For your protection, y the FAFSA.                                                                                                    | your tax return i                                                         | nformation w                                      | ill not display o                                           | on the IRS Web sit                                                | e or on                     |  |
|                               |                                                                                                    |                                                                           | SK                                                | IP IRS DRT 🗐                                                | PROCEED TO IRS                                                    | SITE 🔿                      |  |
|                               |                                                                                                    |                                                                           |                                                   |                                                             |                                                                   |                             |  |
| Site Last Updated: Sunday, De | cember 15, 2019                                                                                                    |                                                                           |                                                   |                                                             | Downloa                                                           | ad <u>Adobe Reader</u>      |  |
|                               |                                                                                                    | ©2010 fafsa.gov. Al                                                       | l rights reserved                                 | i.                                                          |                                                                   |                             |  |
|                               |                                                                                                    |                                                                           |                                                   |                                                             |                                                                   |                             |  |

You are now leaving this page. Click **OK** to continue to the IRS Data Retrieval Tool website:

|                           | Leaving I                                                                                                    | AFSA on the Web                                                                                                    |                                                                                                    |  |  |  |  |  |
|---------------------------|----------------------------------------------------------------------------------------------------|----------------------------------------------------------------------------------------------------|----------------------------------------------------------------------------------------------------|--|--|--|--|--|
|                           | You have entered answers to one or more income questions. <i>FAFSA on the Web</i> will delete these responses and replace them with information contained in your tax return when you transfer your IRS tax information into this FAFSA. |                                                                                                    |                                                                                                    |  |  |  |  |  |
|                           | You are now leaving <i>FAFSA on the Web</i> and will be transferred to the IRS Web site to access your IRS tax information. Your FAFSA information will be saved.                                                                        |                                                                                                    |                                                                                                    |  |  |  |  |  |
|                           | Your save<br>or choose<br>informati<br>log in to o<br>For you<br>the FAF                                                                                                    | d FAFSA will automatically open either when you transfer yo<br>to return to FAFSA on the Web from the IRS Web site. If you<br>on or choose not to return to FAFSA on the Web from the IRS<br>pen your saved FAFSA.<br>You are now leaving this page. Click "OK" to continue<br>or click "Cancel" to stay on this page. Your FAFSA<br>information will be saved if you choose to continue.<br>OK CANCEL | our information from the IR<br>do not transfer your<br>Web site, you will have to<br>n the IRS Web site or on<br>PROCEED TO IRS SITE |  |  |  |  |  |
|                           |                                                                                                    |                                                                                                    |                                                                                                    |  |  |  |  |  |
| Last Updated: Sunday, Dec | ember 13, 2019                                                                                                    |                                                                                                    | Download <u>Adobe R</u>                                                                                                    |  |  |  |  |  |
|                           |                                                                                                    | ©2010 fafsa.gov. All rights reserved.                                                                                                    |                                                                                                    |  |  |  |  |  |
|                           |                                                                                                    |                                                                                                    |                                                                                                    |  |  |  |  |  |

### Click OK

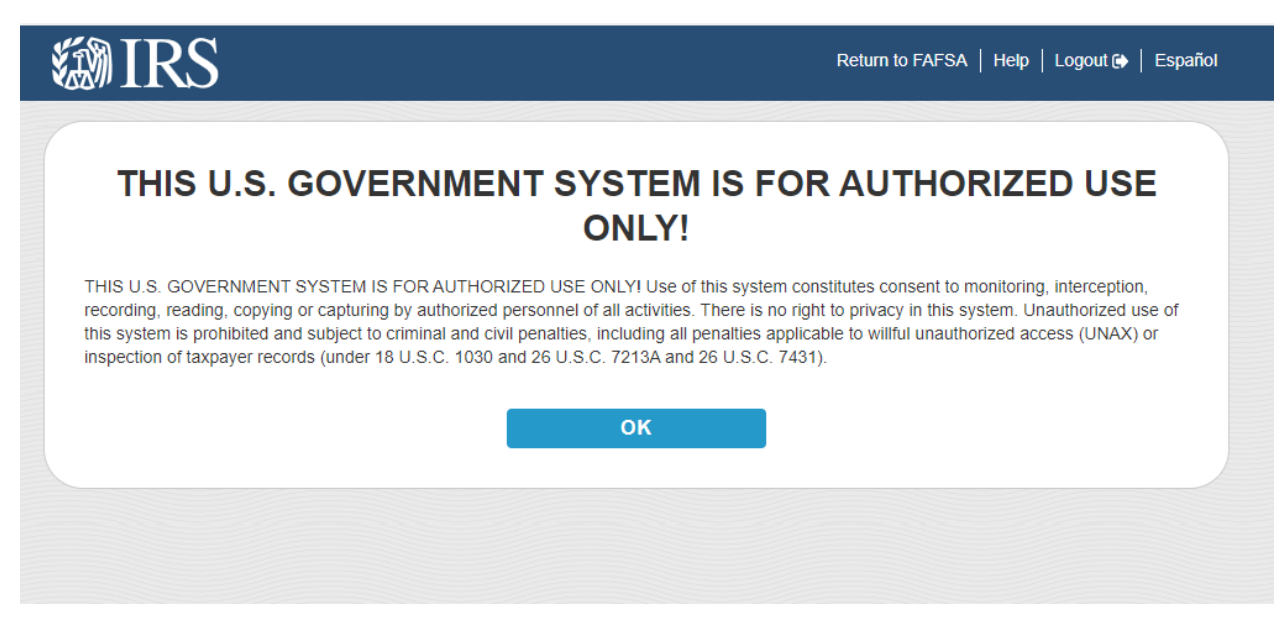

Enter your name and address exactly as it appears on the Tax Return:

| Logout 🕞   Españ |
|------------------|
|                  |
|                  |
|                  |
|                  |
|                  |
|                  |
|                  |
|                  |
|                  |
|                  |

#### Click Submit

| કા             |                     |                     |                      |  |  |
|----------------|---------------------|---------------------|----------------------|--|--|
|                |                     |                     |                      |  |  |
| Select the but | on below to exit ti | he IRS system and i | eturn to your FAFSA. |  |  |
| CA             | NCEL                |                     |                      |  |  |

Check the box to Transfer My Information into the FAFSA form.

Then click **Transfer Now**.

| ä | IRS                                                                                                    |                                                                                                    | Return to FAFSA   Help   Logout 🚱   Español                                                                                                |
|---|----------------------------------------------------------------------------------------------------|----------------------------------------------------------------------------------------------------|----------------------------------------------------------------------------------------------------|
|   | 2018 Federal Incom                                                                                                    | e Tax Information                                                                                                    |                                                                                                    |
|   | Based on the information you provided, the In<br>below, the IRS will securely transfer your tax<br>questions.<br>For your protection, the IRS will not display you<br>DRT; therefore, ED is unable to display your t | Iternal Revenue Service (IRS) located your inc<br>information to the U.S. Department of Educatio<br>our tax information and will further encrypt any<br>ax information on your FAFSA form. | ome tax return. With your permission<br>on (ED) to populate any applicable FAFSA <sup>®</sup><br>tax information transferred using the IRS |
|   | The data retrieved from your tax return is limit                                                                                                    | ted to the items listed below as you reported to                                                                                                    | the IRS:                                                                                                    |
|   | Tax Year                                                                                                    | Type of Return Filed                                                                                                    | Untaxed Portion of IRA Distributions &                                                                                                    |
|   | Name(s)                                                                                                    | Adjusted Gross Income                                                                                                    | Pensions/Annuities                                                                                                    |
|   | Social Security Number                                                                                                    | Income Earned from Work                                                                                                    | Tax-exempt Interest Income                                                                                                    |
|   | Filing Status                                                                                                    | Income Tax                                                                                                    | IRA Deductions and Payments                                                                                                    |
|   | IRS Exemptions                                                                                                    | Education Credits                                                                                                    | Status of Amended Returns Received                                                                                                    |
|   | Refer to your tax records if you have a questi<br>Transfer My Tax Information into the FAFS                                                                                                    | on about the values you reported.<br>A Form (?)                                                                                                    |                                                                                                    |
|   | The tax information provided to fafsa.gov wi<br>appropriate FAFSA questions. After the FAF<br>your IRS session will end, and you will retur<br>this box if you are choosing to transfer your                         | II populate the answers to the<br>SA questions are populated,<br>n to your FAFSA form. Check<br>information.                                                                               | TRANSFER NOW (?)                                                                                                    |
|   | Do Not Transfer My Tax Information and R                                                                                                    | eturn to the FAFSA Form 🍞                                                                                                    |                                                                                                    |
|   | By clicking the "Do Not Transfer" button, you<br>your tax information electronically. Your IRS<br>return to your FAFSA form.                                                                                         | are choosing not to transfer session will end, and you will                                                                                                    | DO NOT TRANSFER                                                                                                    |
|   |                                                                                                    |                                                                                                    |                                                                                                    |

For your privacy, the tax information you transfer from the IRS into your FAFSA form won't be visible to you. Instead, you will see "**Transferred from the IRS**" in the appropriate fields.

| Stude<br>Demogra | ent Sc<br>aphics                       | :hool Selection                                                 | Dependency<br>Status                                               | Parent<br>Demographics                                                    | Parent<br>Financials                                                 | Student<br>Financials                                          | Sign & Submit                     | Confirmation |
|------------------|----------------------------------------|-----------------------------------------------------------------|--------------------------------------------------------------------|---------------------------------------------------------------------------|----------------------------------------------------------------------|----------------------------------------------------------------|-----------------------------------|--------------|
| STUDEN           | T INFORI                               | MATION                                                          |                                                                    |                                                                           |                                                                      | •                                                              |                                   |              |
| 0                | You ha<br>Your IF<br>were p<br>your pr | Ne successful<br>S tax inform<br>opulated wit<br>rotection, IRS | ully transfer<br>ation has bee<br>h tax informs<br>S tax return in | red your 2018 i<br>en successfully<br>ation will be ma<br>aformation is n | IRS tax inform<br>transferred in<br>arked with "Tr<br>ot displayed o | mation.<br>nto this FAFSA.<br>ransferred fror<br>on the FAFSA. | Questions that<br>n the IRS." For |              |
| What what w      | was your a<br>ferred fro               | adjusted gross<br>m the IRS                                     | income for 20                                                      | 18?                                                                       |                                                                      |                                                                |                                   | ?            |
|                  |                                        |                                                                 |                                                                    |                                                                           |                                                                      | 4                                                              | PREVIOUS                          | NEXT 📀       |

Complete the IRS Data Retrieval Tool process by submitting your FAFSA on the Sign & Submit tab:

| Signature Status         |                                                            |                                                        |  |  |  |  |
|--------------------------|------------------------------------------------------------|--------------------------------------------------------|--|--|--|--|
| Student School Selection | Dependency Parent Parent<br>Status Demographics Financials | Student<br>Financials<br>Sign & Submit<br>Confirmation |  |  |  |  |
| FAFSA.                   | necessary signatures. Click Submit M                       | iy FAFSA Now to submit your                            |  |  |  |  |

Read the Agreement of Terms and **click Agree**.

## Then click NEXT

| Student Sch                                   | nool Selection Dependency<br>Status                                                                 | Agreement of Terms<br>Parent Parent<br>Demographics Financials               | s                                                                        |                          |
|-----------------------------------------------|----------------------------------------------------------------------------------------------------|------------------------------------------------------------------------------|--------------------------------------------------------------------------|--------------------------|
| Student Sch                                   | nool Selection Dependency<br>Status                                                                 | Parent Parent<br>Demographics Financials                                     |                                                                          |                          |
|                                               | -O-O-O-                                                                                             | Demographics Financials                                                      | Student Sign & Subr                                                      | nit Confirmation         |
| DENT INFORM                                   | -00-                                                                                                |                                                                              | Financials                                                               | Commission               |
| DENT INFORM                                   |                                                                                                    |                                                                              |                                                                          |                          |
|                                               | IATION                                                                                              |                                                                              |                                                                          |                          |
| AD BEFORE                                     | PROCEEDING                                                                                          |                                                                              |                                                                          |                          |
|                                               |                                                                                                    |                                                                              |                                                                          |                          |
| By signing this credential or b               | s application electronical                                                                          | ly using your FSA ID (username)                                              | and password) and/or any oth<br>STUDENT, certify that your               | ier 🗍                    |
| 1. will use f                                 | federal and/or state stude                                                                          | nt financial aid only to pay the c                                           | cost of attending an institution                                         | of higher                |
| education                                     | n,                                                                                                  |                                                                              |                                                                          |                          |
| 2. are not in                                 | n default on a federal stu                                                                          | dent loan or have made satisfact                                             | tory arrangements to repay it,                                           |                          |
| 4. will notif                                 | fy your school if you defa                                                                          | ult on a federal student loan, and                                           | d                                                                        | epay n,                  |
| 5. will not r                                 |                                                                                                    |                                                                              |                                                                          |                          |
|                                               | receive a Federal Pell Gra                                                                          | nt from more than one school fo                                              | or the same period of time.                                              |                          |
| By signing this                               | receive a Federal Pell Gra<br>s application electronical                                            | nt from more than one school fo<br>lv using vour username and pase           | or the same period of time.<br>sword. and/or any other crede             | ential or 🔻              |
| By signing this                               | receive a Federal Pell Gra<br>s application electronical                                            | nt from more than one school fo<br>Iv using vour username and pas:           | or the same period of time.<br>sword. and/or any other crede             | ential or                |
| Bv signing this<br>he student, agr            | receive a Federal Pell Gra<br>s application electronical<br>ree to the terms outlined a<br>Disagree | nt from more than one school fo<br>lv using your username and bas;<br>above. | or the same period of time.<br>sword. and/or any other crede             | ential or 🗸              |
| By signing this<br>he student, agr<br>Agree   | receive a Federal Pell Gra<br>s application electronical<br>ee to the terms outlined a<br>Disagree  | nt from more than one school fo<br>ly using your username and pass<br>above. | or the same period of time.<br>sword. and/or any other creds             | ential or 🔻              |
| By signing this<br>he student, agr<br>) Agree | receive a Federal Pell Gra<br>s application electronical<br>ee to the terms outlined a<br>Disagree  | nt from more than one school fo<br>ly using your username and pass<br>above. | or the same period of time.<br>sword. and/or any other crede             | ential or V              |
| By signing this<br>he student, agr<br>Agree   | receive a Federal Pell Gra<br>s application electronical<br>ree to the terms outlined a<br>Disagree | nt from more than one school fo<br>ly using your username and pas:<br>above. | or the same period of time.<br>sword. and/or any other crede<br>PREVIOUS | ential or<br>?<br>NEXT • |
| By signing this<br>he student, agr<br>Agree   | receive a Federal Pell Gra<br>s application electronical<br>ree to the terms outlined :<br>Disagree | nt from more than one school fo<br>ly using your username and pass<br>above. | or the same period of time.<br>sword. and/or any other crede<br>PREVIOUS | ential or<br>?<br>NEXT • |
| By signing this the student, agr () Agree     | receive a Federal Pell Gra<br>s application electronical<br>ree to the terms outlined :<br>Disagree | nt from more than one school fo<br>lv using vour username and pass           | or the same period of time.<br>sword. and/or any other crede<br>PREVIOUS | ential or<br>?<br>NEXT O |
| student, agr                                  | receive a Federal Pell Gra<br>s application electronical<br>ree to the terms outlined a<br>Disagree | nt from more than one school fo<br>ly using your username and pass<br>above. | or the same period of time.<br>sword. and/or any other crede             | ential or                |

Repeat this process for the Parent signature (if required) and then click Submit My FAFSA Now.

| Signature Status: Signed Electronically |          |                       |
|-----------------------------------------|----------|-----------------------|
|                                         |          |                       |
|                                         | PREVIOUS | SUBMIT MY FAFSA NOW 오 |